## Anleitung zum COVID-19 Update entfernen

## **Erstellt auf Android 10**

Als erstes geht Ihr auf **Einstellungen**, dort auf **Datenschutz**. Hier geht Ihr auf **Erweitert** und entzieht dort Google alle Berechtigungen (Standortverlauf und die Einstellungen auf Aktivitätseinstellungen).

| 09:12 🖬 🖪 🖬 🔹                                                    | 10 41                                      | \$ .il 56% 🛢   |
|------------------------------------------------------------------|--------------------------------------------|----------------|
| < Datenschutz                                                    | z                                          | Q              |
| Berechtigungsve                                                  | erwaltung                                  |                |
| Diagnosedaten s                                                  | senden                                     | Ø              |
| Samsung Account-Da                                               | atenschutz                                 |                |
| Samsung-Datens<br>/erwalten Sie persönlic<br>Account gehören.    | schutz-Webseite<br>che Daten, die zu Ihrei | 9<br>m Samsung |
| Personalisierter I<br>Personalisieren Sie Ihre<br>Samsung.       | Dienst<br>e Inhalte in Apps und            | Diensten von   |
| Erweitert                                                        |                                            |                |
| AutoFill-Dienst vo<br>Gespeicherte Passwört                      | on Google<br>ter, Kreditkarten             | dressen        |
| Google-Standort<br>Speichert deinen Stand                        | ve uf<br>Jor lauf aur deiner               | Serät          |
| Aktivitätseinstelli<br>Aktivitäten und Informa<br>speichern darf | ungen<br>ationen auswählen, di             | e Google       |
| Werbung<br>Werbe-ID und Personali                                | islerung                                   |                |
| Nutzung & Diagn<br>Daten freigeben, um An                        | IOSE<br>ndroid zu verbessern               |                |
| 111                                                              | 0                                          | /              |

Als nächstes geht Ihr zurück zu **Einstellungen** und dort auf den Reiter **Apps**. Dort geht Ihr zu **Google Play-Dienste** und drückt auf **Berechtigungen**. Klickt unter **Zugriff zulassen** auf jedes einzelne Feld und lehnt alles ab was geht.

Geht dann wieder zu dem Reiter **Apps** und hier auf die drei Punkte oben rechts. Dort geht Ihr auf **Spezieller Zugriff** und geht auch hier auf **Google Play-Dienste**. Deaktiviert hier den Punkt **Nutzungsverfolgung zulassen**.

Geht nun wieder zurück zu **Apps** und wählt erneut **Google Play-Dienste**. Jetzt könnt Ihr diese App deaktivieren (ganz unten). Dann geht Ihr in der App oben rechts auf die drei Punkte und wählt **Aktualisierungen deinstallieren**. Es erscheint eine Meldung mit auf **Werkseinstellung zurücksetzen**, hier klickt Ihr natürlich auf **OK**.

Jetzt ist alles erledigt und der COVID-Hinweis ist aus eurem Google verschwunden.

## Anbei eine Anleitung mit Bildern:

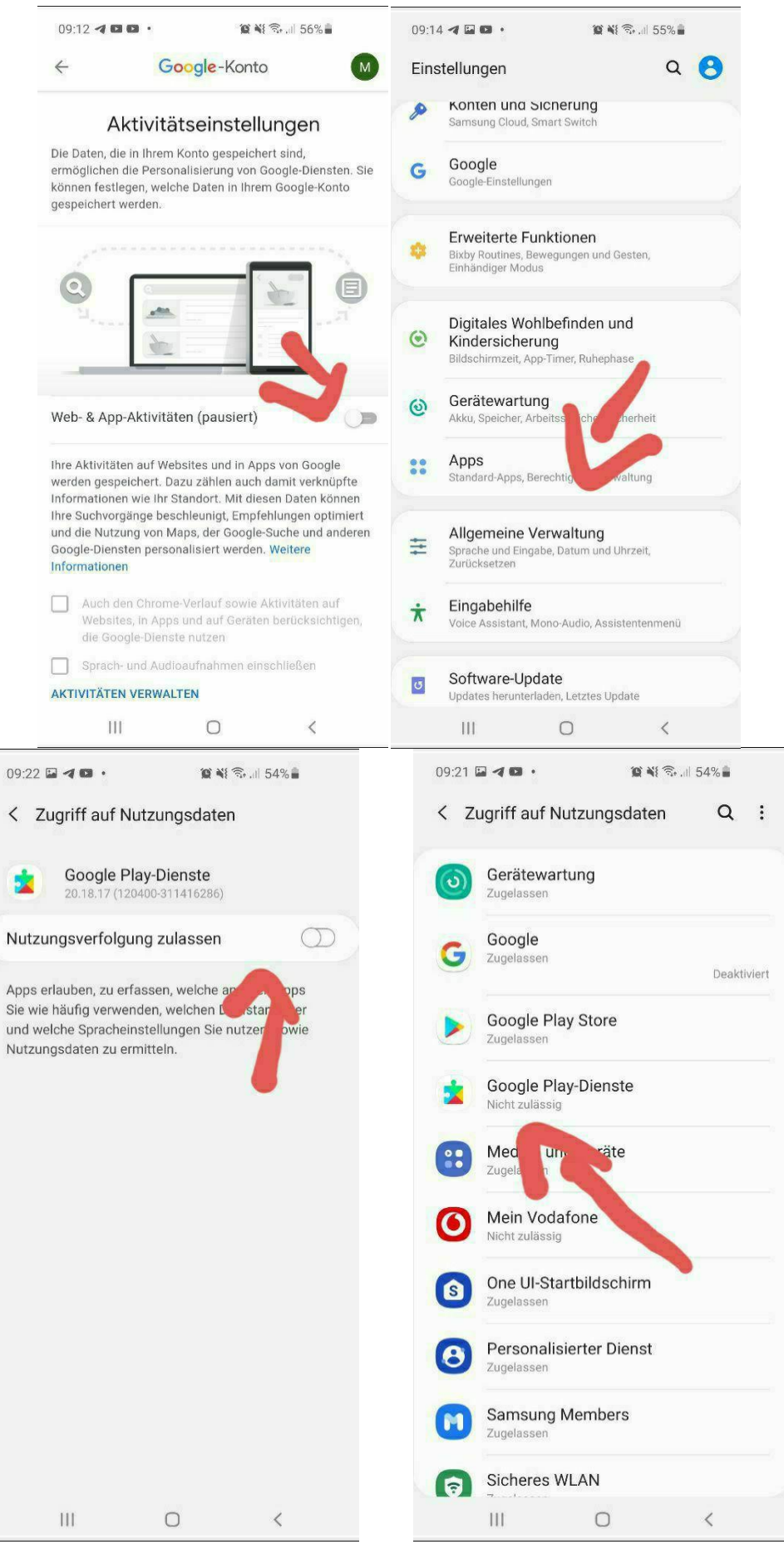

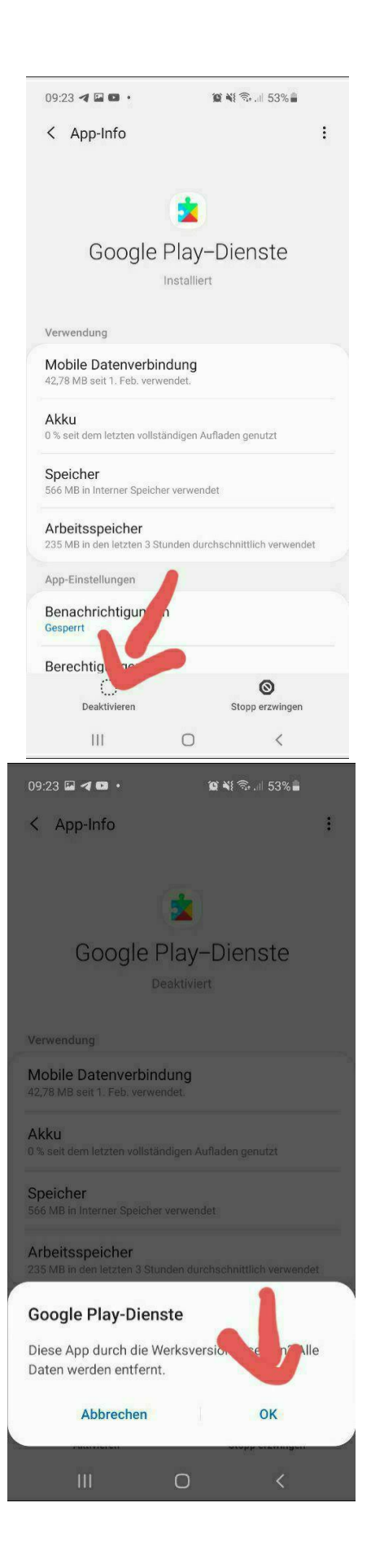

| App-Info       :         Coogle Play-Dienste       .         Boogle Play-Dienste       .         Installiert       .         Verwendung       .         Mobile Datenverbindung       .         42,78 MB seit 1. Feb. verwendet.       .         Akku       .         0 % seit dem letzten vollständigen Aufladen genutzt       .         Speicher       .         Ste MB in Interner Speicher verwendet       . |
|----------------------------------------------------------------------------------------------------|
| Coogle Play-Dienste<br>Installier<br>Verwendung<br>Az,78 MB seit 1. Feb. verwendet.<br>Akku<br>0% seit dem letzten vollständigen Aufladen genutzt                                                                                                    |
| Coogle Play-Dienste<br>Installiert<br>Verwendung<br>Mobile Datenverbindung<br>A2,78 MB seit 1: Feb. verwendet.<br>Akku<br>0 % seit dem letzten vollständigen Aufladen genutzt                                                                                                    |
| Google Play–Dienste<br>Installiert<br>Verwendung<br>42,78 MB seit 1. Feb. verwendet.<br>Akku<br>0 % seit dem letzten völlständigen Aufladen genutzt<br>Speicher<br>566 MB in Interner Speicher verwendet                                                                                                    |
| Verwendung<br>Mobile Datenverbindung<br>42,78 MB seit 1. Feb. verwendet.<br>Akku<br>0 % seit dem letzten völlständigen Aufladen genutzt<br>Speicher<br>566 MB in Interner Speicher verwendet                                                                                                    |
| Verwendung<br>Mobile Datenverbindung<br>42,78 MB seit 1. Feb. verwendet.<br>Akku<br>0 % seit dem letzten vollständigen Aufladen genutzt<br>Speicher<br>566 MB in Interner Speicher verwendet.                                                                                                    |
| Mobile Datenverbindung         42,78 MB seit 1. Feb. verwendet.         Akku         0 % seit dem letzten völlständigen Aufladen genutzt         Speicher         566 MB in Interner Speicher verwendet                                                                                                    |
| Akku<br>0 % selt dem letzten völlständigen Aufladen genutzt<br>Speicher<br>566 MB in Interner Speicher verwendet                                                                                                    |
| Speicher<br>566 MB in Interner Speicher verwendet                                                                                                    |
|                                                                                                    |
| Arbeitsspeicher<br>235 MB in den letzten 3 Stunden durchschnittlich verwendet                                                                                                    |
|                                                                                                    |
| Nach der Deaktivierung dieser Appfunktionen<br>andere Apps möglicherweise nicht mehr<br>ordnungegemäß                                                                                                    |
| Abbrechen App deaktivieren                                                                                                    |
| Storenseen Stopp statistical                                                                                                    |
|                                                                                                    |
| 09:24 🗳 📬 🔹 🧌 í 🕄 🕼 53%                                                                                                    |
| ← Google                                                                                                    |
| Konto                                                                                                    |
|                                                                                                    |
| Google-Konto<br>Informationen, Sicherheit und Personalisierung                                                                                                    |
| Google-Konto<br>Informationen, Sicherheit und Personalisierung<br>Dienste                                                                                                    |
| Google-Konto<br>Informationen, Sicherheit und Personalisierung<br>Dienste<br>Android Auto                                                                                                    |
| Google-Konto<br>Informationen, Sicherheit und Personalisierung<br>Dienste<br>Android Auto<br>Arbeitsprofil einrichten                                                                                                    |
| Google-Konto<br>Informationen, Sicherheit und Personalisierung<br>Dienste<br>Android Auto<br>Arbeitsprofil einrichten<br>Datenverwaltung                                                                                                    |
| Google-Konto<br>Informationen, Sicherheit und Personalisierung<br>Dienste<br>Android Auto<br>Arbeitsprofil einrichten<br>Datenverwaltung<br>Gerät in der Nähe einrichten                                                                                                    |
| Google-Konto<br>Informationen, Sicherheit und Personalisierung<br>Dienste<br>Android Auto<br>Arbeitsprofil einrichten<br>Datenverwaltung<br>Gerät in der Nähe einrichten<br>Geräte                                                                                                    |
| Google-Konto<br>Informationen, Sicherheit und Personalisierung<br>Dienste<br>Android Auto<br>Arbeitsprofil einrichten<br>Datenverwaltung<br>Gerät in der Nähe einrichten<br>Geräte<br>Google Fit                                                                                                    |
| Google-Konto<br>Informationen, Sicherheit und Personalisierung<br>Dienste<br>Android Auto<br>Arbeitsprofil einrichten<br>Datenverwaltung<br>Gerät in der Nähe einrichten<br>Geräte<br>Google Fit<br>Google Play Instant                                                                                                    |
| Google-Konto<br>Informationen, Sicherheit und Personalisierung<br>Dienste<br>Android Auto<br>Arbeitsprofil einrichten<br>Datenverwaltung<br>Gerät in der Nähe einrichten<br>Geräte<br>Google Fit<br>Google Play Instant<br>Google Pay                                                                                                    |
| Google-Konto   Informationen, Sicherheit und Personalisierung   Dienste   Android Auto   Arbeitsprofil einrichten   Datenverwaltung   Gerät in der Nähe einrichten   Google Fit   Google Play Instant   Google Pay   Kontakte wiederherstellen                                                                                                    |
| Google-Konto   Informationen, Sicherheit und Personalisierung   Dienste   Android Auto   Arbeitsprofil einrichten   Datenverwaltung   Gerät in der Nähe einrichten   Google Fit   Google Play Instant   Google Pay   Kontakte wiederherstellen   Nachrichtenvorschau                                                                                                    |